# **Scoring Instructions Using Golf Genius App**

#### **Golf Genius App**

The Ladies' Club uses **Golf Genius** to record our scores on Game Days and tournaments. Please download the app to your phone using one of these links:

| Platform | Golf Genius                       |
|----------|-----------------------------------|
| Apple    | Golf Genius on the App Store      |
| Android  | Golf Genius - Apps on Google Play |

# Golf Genius.

# Signing into the Mobile App:

There are two ways for a player to sign in to the mobile app. You can enter the GGID assigned to your pairing on Game/Tournament Days or your email/password you registered when you downloaded the app.

We recommend ONLY using the Email and password to sign into the app. (The GGID is an ID assigned to a group of players playing a round together on Game and Tournament Days.)

• Email and Password: When you download the app, you set up your email and password. Players who are registered to play on Game and Tournament Days can log in with their email and password to see a list of events, leaderboard, etc. Only the Master Scorekeeper (see role below) will enter hole-by-hole scores on Game/Tournament Days.

When opening the app to sign in, here is the screen you will see.

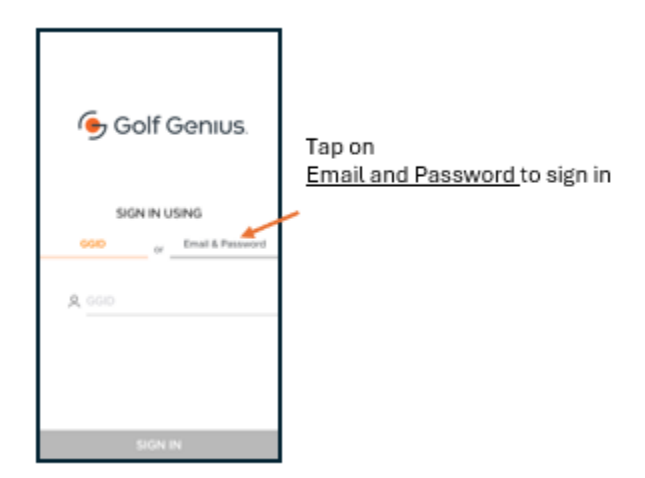

**Keeping Score in Golf Genius** 

#### 1. Assign a single Master Scorekeeper for your pairing

On Game/tournament days, each pairing will assign a <u>single</u> Master Scorekeeper who will enter hole-by-hole scores for each player into the Golf Genius App. All other players in the pairing, <u>CANNOT</u> enter scores into Golf Genius during the same round. (Other players should track their score on a paper scorecard to review with the Master Scorekeeper after each hole and at the end of the round to ensure they are in sync.) All other players that are <u>not</u> the Master Scorekeeper can log into the Golf Genius app during the round to check the leaderboard, etc. but <u>not</u> enter scores.

#### 2. Master Scorekeeper

The Master Scorekeeper will sign in using their email and password. Once the Master Scorekeeper is signed in, they click on their name to confirm who they are and to begin scoring the round for the pairing.

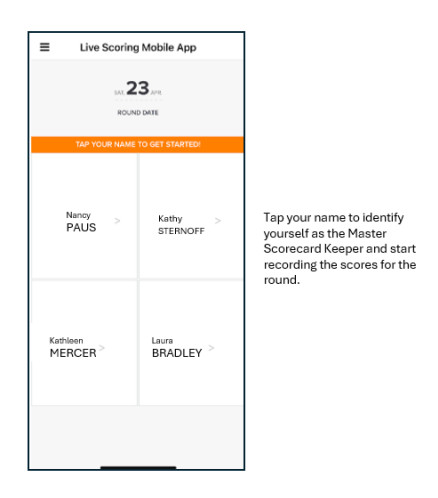

# 3. Score Entry

The Master Scorekeeper will then be directed to the score entry page for your pairing group. The app will default to the starting hole your pairing is assigned to for that Game Day. Typically, hole 1 but varies on Shotgun Start Game/Tournament Days.

The Master Scorekeeper will confirm hole scores with each player and then enter each player's score directly following completion of each hole. Once each player's score is entered, click "Save Scores" and you will be directed to the next hole for score entries.

You can also clear scores for a hole and undo any changes that you've made before the final scorecard submission.

If a player or team does not finish a hole, click "X" or click "X" + the most likely score if they did finish (e.g., X7 will count as 7 strokes for score posting purpose).

| K Back        | Scoring • Leaderbo        | bard      |                        |
|---------------|---------------------------|-----------|------------------------|
| < Hole 18     | Hole 1<br>Par 4 • 407 yds | Hole 2 >  |                        |
| Nancy Pau     | us                        | 3         |                        |
| Kathy Ster    | rnoff                     | 4         | Enter Scores for each  |
| Kathleen I    | Mercer                    | 4         | player in the pairing. |
| Laura Bradley |                           | 4         |                        |
|               |                           |           |                        |
| 1             | 2                         | 3         |                        |
| 4             | 5                         | 6         |                        |
| 7             | 8                         | 9         |                        |
| Clear         | 0                         | ×         |                        |
| Undo Char     | nges Sa                   | ve Scores |                        |

Note: When there is a team event (of 2 or 4 players), the screen will show only one entry for the team vs separate entries for each player.

#### 4. Submitting the Final Scores

Once the pairing completes their round together, the Master Scorekeeper will review the final scores for each player for final confirmation of scores to be submitted for the Game or Tournament Day event.

The Master Scorekeeper will select 'Submit' and the scores will automatically be submitted into the Pro Shop for qualification for the Game or Tournament Day event. When using Golf Genius on Game Days, each player's scores will automatically be uploaded into GHIN. There is no extra step for the players to enter their GHIN score on these event days.

Please note that on non-league days, all members are responsible for entering their score into GHIN to maintain their handicap.

Note: Each pairing will assign a secondary scorekeeper to track the hole-by-hole scores and putts for each player on a <u>physical card</u>. The secondary scorekeeper will confirm the hole-by-hole scores and the putts at the same time. The master physical scorecard must be dropped in the scorecard box in the Pro Shop directly following the round in order to qualify for the day's putting contest.

# Additional Features for All Users

#### 1. Main Home Page

When entering the app using your Email and password, below is the main screen you will see. It allows you to see the leaderboard, upload photos, see scorecards, and tee sheets.

| 1        | 1:04                                            | ուլ 🗟 🗖             |  |  |  |  |  |  |
|----------|-------------------------------------------------|---------------------|--|--|--|--|--|--|
| ×        |                                                 | Live Scoring Mobile |  |  |  |  |  |  |
|          |                                                 |                     |  |  |  |  |  |  |
| 4        | ENTER SCORES<br>Enter scores for your group     |                     |  |  |  |  |  |  |
| $\nabla$ | LEADERBOARD<br>View in progress tournaments     |                     |  |  |  |  |  |  |
| Ø        | UPLOAD PHOTO<br>From camera roll or take phot   | •                   |  |  |  |  |  |  |
|          |                                                 |                     |  |  |  |  |  |  |
| ▦        | SCORECARDS<br>View scorecards                   |                     |  |  |  |  |  |  |
| 3        | TEE SHEETS<br>View pairings for your rounds     |                     |  |  |  |  |  |  |
| 2        | MEMBER PORTAL<br>View the member section        |                     |  |  |  |  |  |  |
| +]       | LOGOUT<br>Goodbyel                              |                     |  |  |  |  |  |  |
| Legal    |                                                 |                     |  |  |  |  |  |  |
|          | TERMS OF SERVICE<br>Review the Terms of Service |                     |  |  |  |  |  |  |
| Ŷ        | PRIVACY POLICY<br>Review the Privacy Policy     |                     |  |  |  |  |  |  |
|          |                                                 |                     |  |  |  |  |  |  |
|          |                                                 |                     |  |  |  |  |  |  |
|          |                                                 |                     |  |  |  |  |  |  |
|          |                                                 | \$P                 |  |  |  |  |  |  |

#### 2. Leaderboards

As scores are being entered during Game and Tournament Days, players can view the live leaderboard for all the tournaments set up within a round.

| 11                                | 1:04 | 7                                        | <b>.</b> ≎ ∎    |      |                |  |  |  |  |
|-----------------------------------|------|------------------------------------------|-----------------|------|----------------|--|--|--|--|
| Scorecards Leaderboard            |      |                                          |                 |      |                |  |  |  |  |
| Round 1 (Sat, April 23)           |      |                                          |                 |      |                |  |  |  |  |
| Spring Classic - Gross Expand All |      |                                          |                 |      |                |  |  |  |  |
| 0                                 | Pos. | Player                                   | To Par<br>Gross | Thru | Total<br>Gross |  |  |  |  |
| ☆                                 | 1    | Andrew Walters<br>Bethesda CC            | +1              | 16   | -              |  |  |  |  |
| ☆                                 | Т2   | Chris Annicella<br>Golf Genius           | +2              | F    | 74             |  |  |  |  |
| ☆                                 | Т2   | Bart Rickard                             | +2              | F    | 74             |  |  |  |  |
| ☆                                 | Т2   | James Vermillion<br>Llanerch CC          | +2              | 13   |                |  |  |  |  |
| ☆                                 | Τ5   | Chuck Thornburg<br>Merion CC             | +3              | 15   |                |  |  |  |  |
| ☆                                 | Τ5   | Duey Thomas<br>Philadelphia Cricket Club | +3              | 14   | -              |  |  |  |  |
| ☆                                 | Т5   | Bert Alspaugh<br>Genius Island GC        | +3              | 12   |                |  |  |  |  |
| ☆                                 | Т8   | Mike Perry                               | +4              | F    | 76             |  |  |  |  |
| ☆                                 | Т8   | Mike Louden<br>Forest Creek CC           | +4              | 13   | -              |  |  |  |  |
| ☆                                 | T8   | Mark Bowman<br>Genius Island GC          | +4              | 11   |                |  |  |  |  |
| ☆                                 | T11  | Rick Hatcher<br>Genius Island GC         | +5              | 14   |                |  |  |  |  |
| ☆                                 | T11  | Ken Shank<br>Forest Hills GC             | +5              | 11   |                |  |  |  |  |
| ☆                                 | T11  | Robert Munz<br>Forest Creek CC           | +5              | 11   |                |  |  |  |  |
| ☆                                 | T11  | Tank Nichols<br>The Country Club         | +5              | 11   |                |  |  |  |  |
| ☆                                 | T15  | Nick Trainer<br>Des Moines CC            | +6              | 14   |                |  |  |  |  |
| ☆                                 | T15  | Steve Flora                              | +6              | 12   |                |  |  |  |  |

# 3. Scorecards

Players can view the hole-by-hole scores for each pairing group with a nice summary view in the Scorecard.

| ≡              | Round 1 |     |     |     |     |     |     |     | Enter Scores |      |     |     |
|----------------|---------|-----|-----|-----|-----|-----|-----|-----|--------------|------|-----|-----|
| Legend: 🔵 🔻    | 1       | 2   | 3   | 4   | 5   | 6   | 7   | 8   | 9            | Out  | 10  | 11  |
| Yardage        | 407     | 429 | 406 | 164 | 350 | 430 | 398 | 567 | 224          | 3375 | 481 | 396 |
| Par            | 4       | 4   | 4   | 3   | 4   | 4   | 4   | 5   | 3            | 35   | 5   | 4   |
| Handicap       | 1       | 3   | 5   | 15  | 13  | 9   | 11  | 7   | 17           |      | 18  | 16  |
|                |         |     |     |     |     |     |     |     |              |      |     |     |
| Betsey Johnson | 3       | 7   | 6   | 7   | 6   | 5   | 4   | 5   | 7            | 50   | 3   | 4   |
| Anne McMann    | 5       | 5   | 7   | 3   | 6   | 7   | 3   | 6   | 3            | 45   | 4   | 4   |
| Bart Rickard   | 7       | 6   | 6   | 7   | 7   | 3   | 5   | 6   | 4            | 51   | 4   | 5   |
|                |         |     |     |     |     |     |     |     |              |      |     |     |
|                |         |     |     |     |     |     |     |     |              |      |     |     |
| < 1            |         |     |     | 2   |     |     |     |     | 3            |      |     | >   |

You can navigate to different pairing groups by clicking on their pairing group number at the bottom. Swipe right or left to navigate back and forth from the front 9 and back 9.

# 4. Member Portal

You can select Member Portal to see information related to both 18-hole and 9-hole events. Select either Redmond Ridge Ladies' Club for 18-hole games and events. Select Redmond Ridge Ladies' Niners to see the same for 9-hole games and events.